平成27年5月20日株式会社埼玉りそな銀行

## 【重要】「SSL3.0」の脆弱性に関する対応のお知らせ

いつも、埼玉りそな銀行の EB サービスをご利用いただきありがとうございます。

すでにご案内の通り、米国 Google 社より、インターネット通信のセキュリティ保護のために 使用されている「SSL3.0」に、通信内容の一部が第三者に解読される恐れのある脆弱性が存在 するとの発表がありました。 ※[参考]独立行政法人情報処理推進機構のWEBサイト(外部サイト)

お客様の情報資産の安全性確保のため、りそな銀行の EB サービスにおいて以下の日程で「SSL3.0」の無効化の対応を行います。

# 無効化実施日時 : 2015年6月1日(月)サービス開始より

対象サービス : りそなビジネスダイレクト(でんさい、外為 Web サービスを含む) VALUX 全銀ファイル伝送サービス りそなパソコンサービス(アンサーSPC(VALUX)) りそなホームバンキング(VALUX)

本対応に伴いまして、「SSL3.0」で通信されているお客さまにつきましては、実施日以降、ロ グインボタンを押下した際、「無応答」もしくは「ページを表示できません」等のエラーが発生 する可能性があります。

ー部端末をご利用のお客様にはご不便をおかけいたしますが、ご理解いただきますようお願いいたします。

※各サービスの動作確認済環境(<u>りそなビジネスダイレクトはこちら</u>)では、「SSL3.0」では なく、より安全性の高い「TLS1.0」以上のバージョンが選択されているため、現段階では安全 性への影響はございません。

しかしながら、動作確認外の環境(特に「Windows XP(SP2以下)」・「Internet Explorer 6 以下」)をご利用のお客さまは、サービスがご利用いただけなくなる可能性が高いため、最新のOS/ブラウザへの更新をお願い致します。

#### <ブラウザの設定状況の確認および設定変更の手順>

SSL3.0 を無効化し、TLS 1.0、TLS 1.1、および TLS 1.2 を有効にする手順

#### ◆Internet Explorer をご利用の場合

(1) Internet Explorer の [ツール] メニューの [インターネット オプション] をクリック します。

(2) [インターネット オプション] ダイアログ ボックスの [詳細設定] タブをクリックしま す。

(3) [セキュリティ] カテゴリの中の、[SSL 2.0 を使用する]、[SSL 3.0 を使用する] のチ ェックボックスにチェックがついている場合はチェックを外し、[TLS 1.0 を使用する]、[TLS 1.1 の使用]、および [TLS 1.2 の使用] にチェックいただき、[適用] をクリックします。

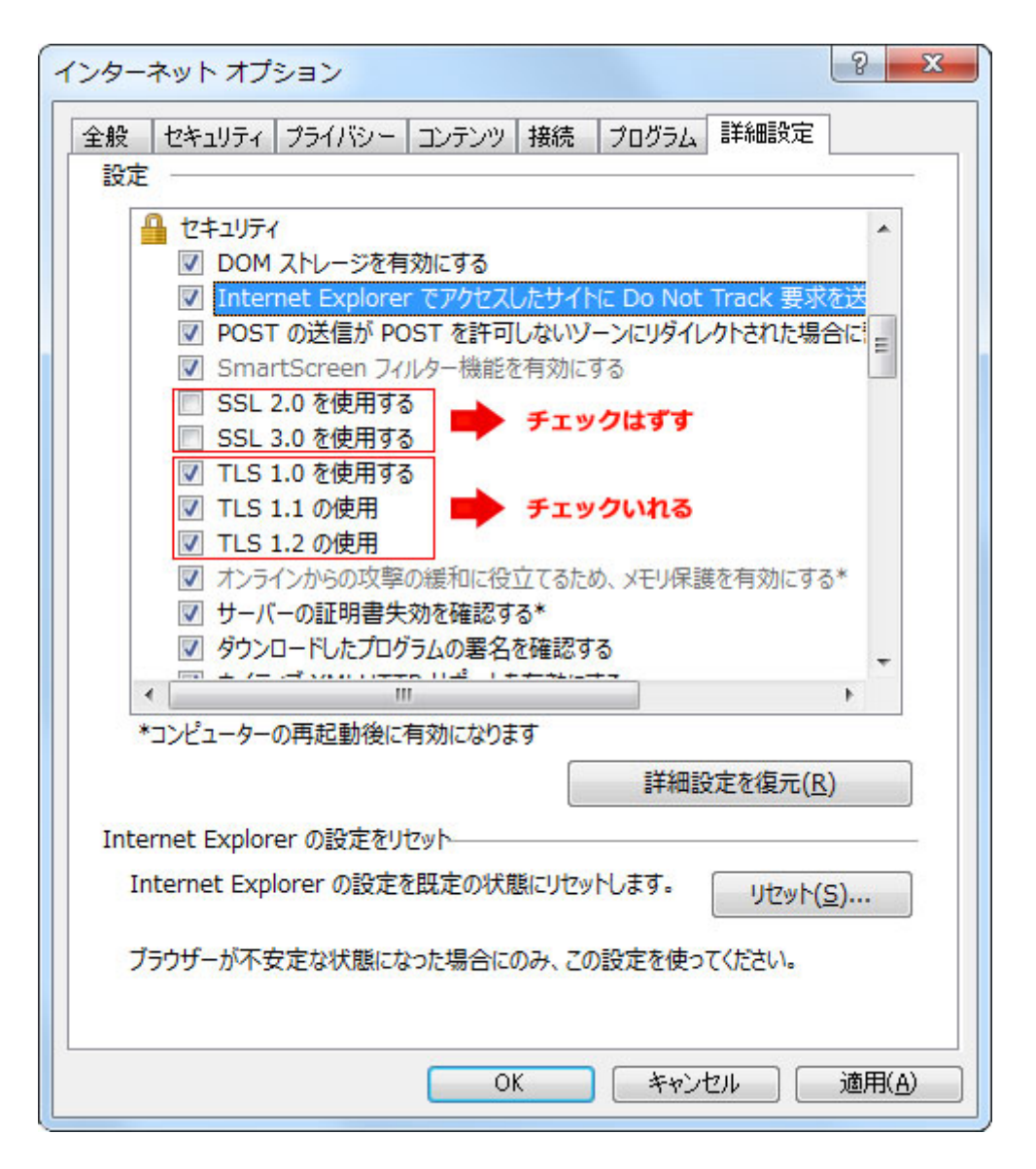

(4) Internet Explorer を再起動します。

### ◆Firefox をご利用の場合

Firefox の最新版はすでに、「SSL 3.0」方式での接続を無効にしており、かつ、標準で「TLS」 での接続となっていますので、最新版をご利用のお客さまはご対応不要です。 最新版以外をご利用のお客さまは、最新版へ更新いただくことにより、「SSL 3.0」の脆弱性を 回避することができます。

### ◆Apple 社製品をお使いの場合

SSL 3.0 の脆弱性に対応したソフトウェアアップデートが Apple 社から提供されています。 ソフトウェアをアップデートしていただくことにより、「SSL 3.0」の脆弱性を回避することが できます。

以 上